برنامج منح الفرص الاقتصادية منح المشروعات المتناهية الصغر الجولة 1 مُموَّل جزئيًّا من خلال منحة مقدمة من مكتب محامي المشروعات الصغيرة في كاليفورنيا.

> دليل البرنامج والتقديم تاريخ المراجعة 23/24/01

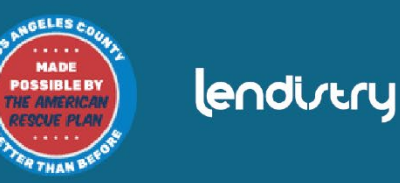

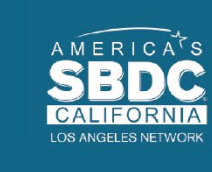

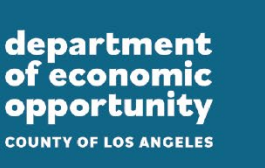

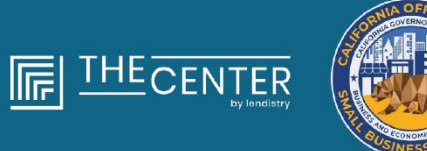

نظرة عامة على البرنامج

# $\bullet \bullet \bullet \bullet \bullet$

منح المشروعات المتناهية الصغر الجولة 1 سيتم توجيه 4,600 منحة تقريبًا قيمة كل منها 2,500\$ إلى المشروعات المتناهية الصغر المُؤهَّلة في مختلف أنحاء مقاطعة لوس أنجليس، بما فيها مدينة لوس أنجليس، التي تواجه عوائق في الوصول إلى موارد رأس المال.

# متطلبات الأهلية

تعني "*المشروعات المتناهية الصغر المُؤهَّلَة*" أي **كيان أعمال ربحي** يستوفي ويصادق ذاتيًا على جميع المعايير التالية تحت طائلة عقوبة الحنث باليمين:

- يجب أن يتوفر للمشروعات المتناهية الصغر موقعًا ماديًا وأن يكون مقرها في مقاطعة لوس أنجليس، بكاليفورنيا، بما في ذلك مدينة لوس انجليس.
  - يتم تشغيل المشروعات المتناهية الصغر حاليًا وهي تعمل منذ ديسمبر 2019 على الأقل.
    - وقد تأثرت المشروعات المتناهية الصغر تأثرًا كبيرًا بجائحة فيروس كورونا المستجد (COVID-19).
- وانخفضت إيرادات المشروعات المتناهية الصغر لما ما هو أقل من 50,000\$ في العام الضريبي 2019.
- 5. تضم المشروعات المتناهية الصغر حاليًا أقل من خمسة موظفين مكافئين يعملون بنظام الدوام الكامل وكانت تضم أقل من خمسة موظفين مكافئين يعملون بنظام الدوام الكامل وكانت تضم أقل من خمسة موظفين مكافئين يعملون بنظام الدوام الكامل في العام الضريي 2019 والعام الضريي 2020 على أساس الملفات الضريبية عن طريق التصديق الذاتي على أي من الطلبات الصالحة.

- المشروع المتناهي الصغر ليس مشروعًا ضمن المشاريع التي تُستثنى من المشاركة في برنامج منح إغاثة فيروس كورونا المستجد (COVID-19) للمشروعات الصغيرة في كاليفورنيا، وفقًا لما هو محدد في الفقرة (2) من القسم الفرعي (ز) من القسم 12100.82.
- 7. ليجب على مالك المشروع المتناهي الصغر تقديم أي شكل مقبول من أشكال تحديد الهوية التي تحمل صورة شخصية، والتي تصدرها الحكومة مثل:
  - رخصة القيادة
  - بطاقة هوية خاصة بالولاية
    - جواز سفر
- 8. ليجب أن يكون مالك المشروع المتناهي الصغر الذي يتقدم للمنحة حائرًا على أكبر حصة في المشروع المتناهي الصغر المُؤهَّل ومديرًا له وأن يكون هذا المشروع هو وسيلة الدخل الرئيسية لمالكه في العام الضريبي 2019.
- 9. يجب ألا يكون مالك المشروع المتناهي الصغر قد تلقى منحة بموجب برنامج منح إغاثة فيروس
   9. كورونا المستجد (COVID-19) للمشروعات الصغيرة في كاليفورنيا.

- على الرغم من متطلبات الأهلية المدرجة <u>هنا</u>، لا تشمل *"المشروعات المتناهية الصغر المؤهلة"* الكيانات التي تستوفي أيًّا مما يلي:
  - المشروعات التي ليس لها وجود مادي في الولاية ومقرها غير موجود في ولاية كاليفورنيا؛
- المشروعات التي تنخرط بشكل رئيسي في الأنشطة السياسية أو المرتبطة بالتأثير على صناع القرار، بغض النظر عما إذاكان الكيان مسجلاً ضمن 501 (ج)(3)، أو 501 (ج)(6)، أو 501 (ج)(19)؛
  - المشروعات، وشركات الاستثمار والمستثمرون غير الفاعلين الذين يقدمون الجدول ه في الإقرارات الضريبية الخاصة؛
- 4. المؤسسات المالية أو الشركات التي تنخرط بشكل رئيسي في أعمال الإقراض، مثل البنوك، وشركات التمويل، والشركات التي تعمل في نشاط التخصيم؛
  - المشروعات التي تنخرط في أي نشاط غير قانوني بموجب القانون الفيدرالي، أو المحلي أو قانون الولاية؛
    - المشروعات التي تقيد نشاط الزبائن لأي سبب خلافًا للسعة؛
      - مشروعات المضاربة التي تنطوي على مخاطر عالية؛

- 8. أي مشروعات مع أي مالك يملك أكثر من 10 في المائة من حصة حقوق الملكية، والذي يستوفي واحدًا أو أكثر من المعايير التالية:
- أن يكون المالك قد أدين خلال السنوات الثلاث السابقة أو صدر ضده حكم مدني أو بدأ أي شكل من أشكال الإفراج المشروط أو الخضوع لإجراءات احترازية (بما يتضمن الاجراءات الاحترازية المفروضة قبل الحكم)، بسبب ارتكاب فعل احتيالي أو جريمة جنائية تتعلق بالحصول على صفقة حكومية (لدى الحكومة الفيدرالية أو المحلية أو حكومة الولاية) أو عقد بموجب صفقة حكومية، أو محاولة الحصول على أي منهما، أو تنفيذ أي منهما، أو انتهاك قوانين مكافحة الاحتكار أو المشتريات على المستوى الفيدرالي أو على مستوى الولاية، أو ارتكاب اختلاس أو سرقة أو تزوير أو رشوة أو تحريف أو إتلاف للسجلات أو الإدلاء بإقرارات كاذبة أو استلام ممتلكات مسروقة.
  - ii. أن يكون المالك متهمًا حاليًا بتهمة جنائية أو مدنية من قبل كيان حكومي فيدرالي أو محلي أو لدى الولاية بارتكاب أي من الجرائم المذكورة في البند (1).
- 9. الشركات التابعة، وفق تعريفها في القسم 121.103 من الباب 13 من قانون اللوائح الفيدرالية؛ أو

يُتبع في الصفحة التالية

10. الشركات الأخرى المحددة من مكتب محامي المشروعات الصغيرة في كاليفورنيا (CalosBA)، وفقًا للقيود والاستثناءات المحددة في الجولات السابقة من برنامج منح إغاثة فيروس كورونا المستجد (Covid -19).

يجب على مالك المشروع المتناهي الصغر المستفيد من المنحة وفقًا لهذا البرنامج أن يصادق ذاتيًا على أن أموال المنحة ستُستخدم في استخدام أو أكثر من الاستخدامات المؤهلة التالية:

- شراء معدات معتمدة جديدة بما في ذلك، على سبيل المثال لا الحصر، عربة نقل المنتجات.
  - الاستثمار في رأس المال المتداول.
- . طلب أو تجديد تصريح محلي بما في ذلك، على سبيل المثال لا الحصر، تصريح العمل كبائع على جانب ممشى المشاة.
  - سداد الديون التجارية المستحقة بسبب جائحة فيروس كورونا المستجد (COVID-19).
- تكبد التكاليف الناتجة عن جائحة فيروس كورونا (19-COVID) وقيود الصحة والسلامة ذات الصلة، أو توقفات المشروع أو إغلاقاته نتيجة لجائحة فيروس كورونا المستجد (19-COVID)، وفق ما هو محدد في القسم الفرعي (ل) من القسم 12100.83.

المستندات التالية مطلوبة للتقدم لهذا البرنامج:

شهادة المتقدم بالطلب

- الإقرارات الضريبية الفيدرالية لعام 2019 على أن تكون مُوقَّعة وبدون أي تعديل أو كشط (يتم تحميل جميع الصفحات)
- 3. التقديم الرسمي للملفات الخاصة بمشروعك لدى وزارة الخارجية بولاية كاليفورنيا (الذي يجب أن يكون نشطًا) أو البلدية المحلية، حسب الاقتضاء، والتى منها ما يلى على سبيل المثال
  - عقد التأسيس؛
  - شهادة المنظمة؛
  - إيداع ملف الاسم التجاري الوهمي؛
    - رخصة مهنية؛
  - رخصة أعمال صادرة من الحكومة.
- إذا لم يكن الترخيص الحالي متاحًا، يُكتفى بالرخصة التجارية منتهية الصلاحية مع إثبات دفع رسوم التجديد.

- 4. إثبات هوية صادر عن الحكومة يتم تحميله من خلال ميزة Persona، والتي سيتم تضمينها في طلب التقدم للمنحة. الأشكال المقبولة لبطاقة تعريف الهوية الصادرة من الحكومة:
  - رخصة القيادة
  - بطاقة هوية خاصة بالولاية
    - جواز سفر
  - حساب مصر في سار يجب ربطه من خلال ميزة Plaid، والتي سيتم تضمينها في طلب التقدم للمنحة.

# كيفية إكمال إقرار مقدم الطلب

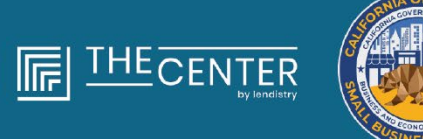

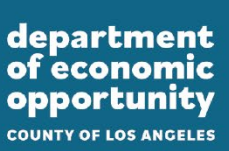

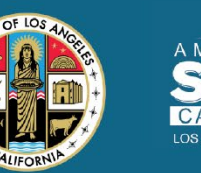

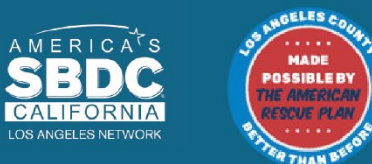

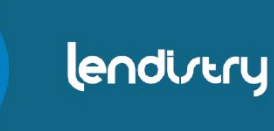

# إقرار مقدم الطلب

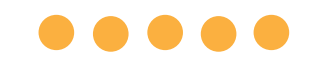

كجزء من عملية تقديم الطلب، سيُطلب منك المصادقة الذاتية على مصداقية ودقة المعلومات التي تقدمها في الطلب عبر الإنترنت والمستندات الداعمة من خلال التوقيع على إقرار مقدم الطلب.

وسيتاح إقرار مقدم الطلب في شكل نموذج إلكتروني يمكنك تنزيله وإكماله. يعتبر إقرار الطلب والتوقيع عليه مستندًا إلزاميًا في إجراءات هذه المنحة، ويجب تحميله إلى البوابة في صيغة ملف PDF.

> يمكنك إكمال إقرار مقدم الطلب بطريقتين: 1. تنزيل الإقرار والتوقيع عليه إلكترونيًا، أو 2. طباعة النموذج وإكماله يدويًا.

# $\bullet \bullet \bullet \bullet \bullet$

# الخطوة 1

انقر فوق أيقونة التنزيل 보 لتنزيل إقرار مقدم الطلب وحفظه على جهازك.

| Image: Comparison of the conduction of the conduction of the conduc                   | × + → C # |                          | • - 5 ×      | Save As ← → × ↑ ■ > This PC > Desktop | ~ 0  |
|----------------------------------------------------------------------------------------------------|-----------|--------------------------|--------------|---------------------------------------|------|
| A love Directed by P<br>and the set of the set of the se |           | . 174   - 100x +   C &   | <u>±</u> ⊕ : | Organize - New folder                 |      |
|                                                                                                    |           | Applicant Sectifications |              |                                       | 1394 |

# الخطوة 2

حدد موقع إقرار مقدم الطلب على جهازك وافتح الملف من هناك. سيفتح إقرار مقدم الطلب الخاص بك في صورة ملف بتنسيق PDF.

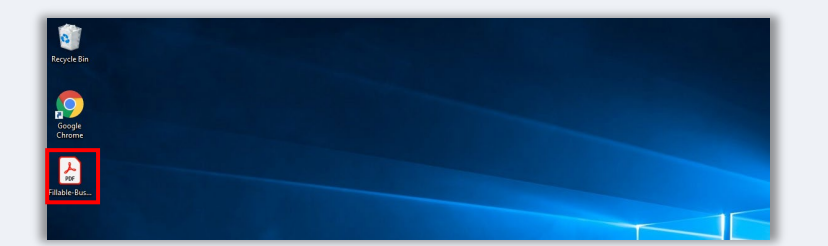

# الخطوة 3

أكمل إقرار مقدم الطلب من خلال إدخال الأحرف الأولى من اسمك بجانب جميع البنود المرقمة، ثم إدخال توقيعك وبيانات مشروعك في الصفحة الأخيرة.

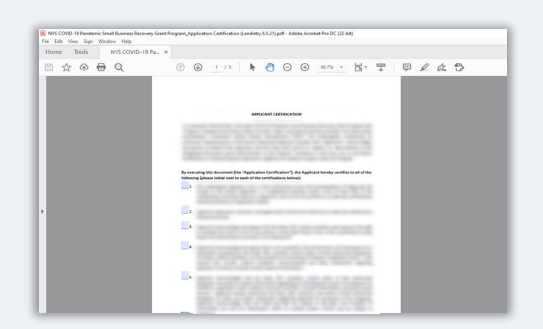

# الخطوة 4

بعد إكمال إقرار مقدم الطلب، احفظه مرة أخرى بالانتقال إلى File > Save أو الضغط على CTRL+S على لوحة المفاتيح لديك لحفظ إقرار مقدم الطلب الخاص بك الذي تم تنفيذه بالكامل.

## الخطوة 5

قم بتحميل إقرار مقدم الطلب المكتمل في صورة ملف بتنسيق PDF في البوابة أثناء عملية تقديم الطلب.

## الخطوة 1

اطبع إقرار مقدم الطلب من خلال النقر على أيقونة الطابعة 🖶

| 3 × +                                                                                                    |                        |   | 0 | - | ٥   | ×     |
|----------------------------------------------------------------------------------------------------|------------------------|---|---|---|-----|-------|
| $\leftrightarrow$ > C                                                                                                    |                        | ☆ | • |   | Upd | ate 🚦 |
| ≡                                                                                                    | 1 / 4   - 100% +   🗄 🔕 |   |   | Ŧ | ÷   |       |
| A second second seco    |                        |   |   |   |     |       |
| a de la construcción de la construcción de la const |                        |   |   |   |     |       |

## الخطوة 2

قم بتعبئة إقرار مقدم الطلب باستخدام قلم غامق وكتابة واضحة بخط اليد.

# الخطوة 3

بعد إكمال إقرار مقدم الطلب، احفظه مرة أخرى بالانتقال إلى File > Save أو الضغط على CTRL+S على لوحة المفاتيح لديك لحفظ إقرار مقدم الطلب الخاص بك الذي تم تنفيذه بالكامل.

## الخطوة 5

قم بتحميل إقرار مقدم الطلب المكتمل في صورة ملف بتنسيق PDF في البوابة أثناء عملية تقديم الطلب.

# أمثلة على المستندات المطلوبة

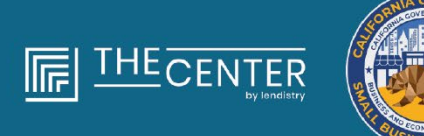

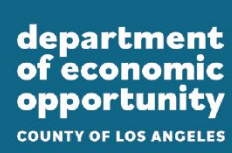

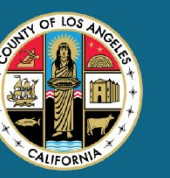

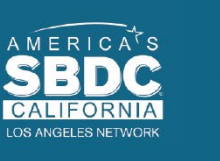

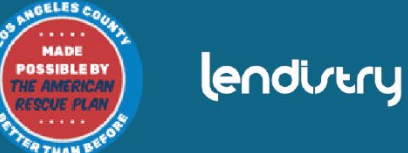

## النموذج 1040

| Filing Status<br>Check only<br>one box.                                                                                                    | Single Married filing jointly<br>If you checked the MFS box, enter the n<br>a child but not your dependent.                                                                                                    | Marrie<br>arrive of spo                                                                                             | t filing se<br>use. If yo                                                               | parately (MFS)<br>ou checked the              | Head of house<br>HOH or QW box, en                                                                                                    | hold (HOH)           | Qualify<br>ame if the        | ing widowi<br>qualifying                                           | er) (QW)<br>I person is                                                                        |
|----------------------------------------------------------------------------------------------------|----------------------------------------------------------------------------------------------------|----------------------------------------------------------------------------------------------------|-----------------------------------------------------------------------------------------|-----------------------------------------------|----------------------------------------------------------------------------------------------------|----------------------|------------------------------|--------------------------------------------------------------------|------------------------------------------------------------------------------------------------|
| Your first name                                                                                                    | and middle initial                                                                                                    | Last                                                                                                    | name                                                                                    |                                               |                                                                                                    |                      | Y                            | our socia                                                          | security number                                                                                |
| If joint return, s                                                                                                    | pouse's first name and middle initial                                                                                                    | Last                                                                                                    | name                                                                                    |                                               |                                                                                                    |                      | s                            | pouse's se                                                         | ocial security numb                                                                            |
| Home address<br>City, town or pr                                                                                                    | (number and street). If you have a P.O. box,<br>ost office, state, and ZIP code. If you have a                                                                                                    | see instru<br>foreign ac                                                                                            | ctions.<br>dress, als                                                                   | io complete si                                | paces below (see inst                                                                                                    | Apt. no<br>uctions). | 9<br>(3)<br>(3)<br>(3)       | residentia<br>teck here if y<br>nby, want 53<br>tecking a box      | Election Campaig<br>bu, or your spouse if fi<br>to go to this fund,<br>below will not change y |
| Foreign country                                                                                                    | r name                                                                                                    |                                                                                                    | Foreign                                                                                 | n province/stat                               | e/county                                                                                                    | Foreign posta        | l code                       | f more than                                                        | four dependents,                                                                               |
| Standard<br>Deduction                                                                                                    | Someone can claim: You as a deput                                                                                                    | endent<br>or you we                                                                                                 | You<br>You                                                                              | r spouse as a<br>status alien                 | dependent                                                                                                    | U                    |                              | U                                                                  |                                                                                                |
| (1) First name                                                                                                    | see instructions):<br>Last name                                                                                                    | (                                                                                                    | ) Social se                                                                             | icurity number                                | (3) Relationship to y                                                                                                    | N ON                 | (4) √ if qu<br>id tax credit | alifies for (se<br>Cri                                             | e instructions):<br>dit for other depender                                                     |
| (1) First name                                                                                                    | see instructions):<br>Last name                                                                                                    | -                                                                                                    | ) Social se                                                                             | spouse.                                       | (3) Relationship to y                                                                                                    | SU Ch                | (4) ✓ if qu<br>id tax credit | alifies for (se<br>Cri                                             | e instructions):<br>dit for other depender                                                     |
| (1) Fist name<br>Randard<br>Nobaction For-<br>Single or March<br>Head of<br>Incombined<br>Section 2000<br>Section 2000<br>Section 200 | Larrans Larrans Larran | orm(s) W-2<br>2<br>3<br>4<br>4<br>4<br>4<br>4<br>5<br>5<br>5<br>5<br>5<br>5<br>5<br>5<br>5<br>5<br>5<br>5<br>5<br>5 | Unived. If r<br>unived. If r<br>is your 1<br>22<br>usted gras<br>of from Se<br>Form 899 | not required, c<br>total income<br>thedule A) | b Taxable interest.<br>b Taxable interest.<br>b Garany dividend<br>b Taxable amount<br>b Taxable amount<br>b Taxable amount<br>b Taxable amount<br>b Taxable amount<br>b Taxable amount | Attach Sch. B i      | 4) V if qui<br>is tax credit | 1<br>20<br>30<br>40<br>40<br>4d<br>50<br>6<br>7a<br>7b<br>8a<br>8b | e lastochordi:<br>ett for othe dependie<br>                                                    |

## النموذج 1065

| ion i                                                                                                    | 10                  | 00 U.S. Return of Par                                                                                                    | runeramp Income                                                                                                    |                                                                                                    |                                                              |
|----------------------------------------------------------------------------------------------------|---------------------|----------------------------------------------------------------------------------------------------|----------------------------------------------------------------------------------------------------|----------------------------------------------------------------------------------------------------|--------------------------------------------------------------|
| ~                                                                                                    |                     | For calendar year 2018, in tax year leginning                                                                                                    | , 2010, ending                                                                                                    | , 20                                                                                                    | 0040                                                         |
| Capacity of Capacity of Capaci | eneri alt<br>Filman | <ul> <li>De la www.im.ges/Viren/DBI for im</li> </ul>                                                                                                    | Anuclians and the latest info                                                                                                    | ermatiken.                                                                                                    | 2010                                                         |
| A Per                                                                                                    | nipel Inc           | ness activity Rame of partnership                                                                                                    |                                                                                                    |                                                                                                    | O liquige identifiador sun                                   |
|                                                                                                    | apat your           | at or service Types Photoder, Brook, and Haim or suffer in. P. 1772, Son                                                                                                    | n, bee individuoles.                                                                                                    |                                                                                                    | E Oth-Durines Harted                                         |
|                                                                                                    |                     | or                                                                                                    |                                                                                                    |                                                                                                    |                                                              |
| C Res                                                                                                    | -                   | demander City or Own, Mass-or province, country, and 2011                                                                                                    | or foreign greater code                                                                                                    |                                                                                                    | # Total assets<br>Line-instructional                         |
|                                                                                                    |                     |                                                                                                    |                                                                                                    |                                                                                                    | 5                                                            |
| 6 0                                                                                                    | heck as             | plaible boxes (7) initial neuro (8) Final return                                                                                                    | dR I None charge MI                                                                                                    | Address chary                                                                                                    | ge 15 🗆 Amended retur                                        |
| но                                                                                                    | heck as             | counting methed: (F) 🗌 Geals 🛛 🛤 🗌 Acchuai                                                                                                    | di 🗆 Other specify: 🕨                                                                                                    |                                                                                                    |                                                              |
| 1.5                                                                                                    | Uniter              | d Scheekules K-1 - Atlanti one for each person who was a parine                                                                                                    | r el any time during the law p                                                                                                    | tur it                                                                                                    |                                                              |
| 1 9                                                                                                    | heok if             | Scheetules G and M-3 are effected                                                                                                    |                                                                                                    | 5.5.5.5.1                                                                                                    |                                                              |
| <u>5-3</u>                                                                                                    | hech if i           | ertrentrip: TE []:Apprepried activities for sector 460 ac-net p                                                                                                    | woose 80 1 Horouped ad                                                                                                    | Pulling for enclose                                                                                                    | with passive activity purpose                                |
| Cards                                                                                                    | Next 1              | oude pay rate or canvess income and expenses on in                                                                                                    | ee to though as being a                                                                                                    | See restored                                                                                                    | to not normator.                                             |
|                                                                                                    | 172                 | Arose ways of some                                                                                                    | 1                                                                                                    |                                                                                                    | -                                                            |
|                                                                                                    | 1.2                 | Halaman Reddand Ing Thebray Ing Ta                                                                                                    | 1 1 1 1 1 1 1 1 1 1 1                                                                                                    |                                                                                                    | lan.                                                         |
|                                                                                                    | La"                 | Cost of poorts and bittach Farm 1128-M                                                                                                    |                                                                                                    |                                                                                                    | 2                                                            |
| 8                                                                                                    | 14                  | Gross profit Subtract line 2 than line 1c                                                                                                    |                                                                                                    |                                                                                                    | 1                                                            |
| 8                                                                                                    | 14.                 | Ordinary income lipsal from other partnershine setates                                                                                                    | and trusts lattach states                                                                                                    | with the second                                                                                                    | 4                                                            |
| 4                                                                                                    | 14                  | National confit lines) interit School in F Parm (SAR or )                                                                                                    | 046-508                                                                                                    |                                                                                                    | 1                                                            |
|                                                                                                    | 14                  | National International State of State of State o | 100 July 100 July 100 |                                                                                                    |                                                              |
|                                                                                                    | 15.                 | Chinar increases Instal Initiativ statements                                                                                                    |                                                                                                    |                                                                                                    | 7                                                            |
|                                                                                                    | Lá I                | Table leasure floor, Contiden leas 3 Report 7                                                                                                    |                                                                                                    |                                                                                                    | 1                                                            |
| -                                                                                                    | 12                  | Statutes and uncess follow then to partnerst dama amoto-                                                                                                    | meet coulted                                                                                                    |                                                                                                    | 11                                                           |
| 1                                                                                                    | - in 1              | the second second                                                                                                    |                                                                                                    |                                                                                                    | -                                                            |
| - 81                                                                                                    | 121                 | Density and makinganese                                                                                                    |                                                                                                    |                                                                                                    |                                                              |
| - 2 -                                                                                                    | 12 -                | Prepare and Francesco                                                                                                    |                                                                                                    |                                                                                                    |                                                              |
| - 8                                                                                                    | 12                  | Red George                                                                                                    |                                                                                                    |                                                                                                    |                                                              |
| - 81                                                                                                    | . C.                | Territ and Brances                                                                                                    |                                                                                                    |                                                                                                    | 10                                                           |
| - 2                                                                                                    | . C.                | Tanto and removal a second second                                                                                                    |                                                                                                    |                                                                                                    |                                                              |
| - 81                                                                                                    | 12. I               | Presentation of the first start from them                                                                                                    | 1                                                                                                    |                                                                                                    |                                                              |
| - 81                                                                                                    | 177                 | Long descention of the constraint of the Constraint of the contract of the Constraint of the Constrain | <b>198</b>                                                                                                    |                                                                                                    | 100                                                          |
| 2                                                                                                    | L."                 | Casa depression reported on Pare 1102-Ward energy                                                                                                    | 1990 - 1992 - 1992 - 1990 - 19900 - 19900 - 1990 - 1990 - 1990 - 1990 - 1990 - 1990 - 1990 -  |                                                                                                    | 180                                                          |
| 8                                                                                                    | 111                 | Depresent plan not deduct on and gas depretion.)                                                                                                    |                                                                                                    |                                                                                                    | 17                                                           |
| 81                                                                                                    | 12                  | Heckement plans, etc.                                                                                                    |                                                                                                    |                                                                                                    | 90                                                           |
| 12                                                                                                    | 22                  | Criptoyee benefit programs                                                                                                    |                                                                                                    |                                                                                                    | 10                                                           |
| a                                                                                                    | 20                  | Other declactions (all ach statement)                                                                                                    |                                                                                                    | 1.1.1.1.1                                                                                                    | 20                                                           |
| _                                                                                                    | 21                  | Total deductions. Add the amounts shown in the faring                                                                                                    | phi polarim for lines 0 Evic                                                                                                    | wijn 201                                                                                                    | 21                                                           |
| _                                                                                                    | -                   | Crowery ocerness moone poes, subtact the st from                                                                                                    |                                                                                                    | A Real Property in the local sector of the local sector of the loc | 22                                                           |
| 2                                                                                                    | 12                  | interest due under the look dack method - competied s                                                                                                    | ing-term contracts partson                                                                                                    | POT18087) -                                                                                                    |                                                              |
| 2                                                                                                    | 122                 | In the feat over under the look data internot - moothe foreigned                                                                                                    | user method genach Farm                                                                                                    | and)                                                                                                    | 24<br>24                                                     |
| 8                                                                                                    | 12                  | CON AVVI Imputed Uncerpayment (see Instructions) .                                                                                                    |                                                                                                    |                                                                                                    |                                                              |
| 6                                                                                                    | <u>.</u>            | Criter (gros pee netrocente)                                                                                                    |                                                                                                    |                                                                                                    |                                                              |
| 2                                                                                                    | 12                  | Teres been die Add mes 20 through 26                                                                                                    |                                                                                                    |                                                                                                    |                                                              |
| 8                                                                                                    | 1.2                 | Payment mand it is this wonline that it's an                                                                                                    |                                                                                                    |                                                                                                    |                                                              |
| <u>a</u> 1                                                                                                    | 200                 | Annual event. If the 28 is shape that the 27, effect of                                                                                                    | TUNE CORRECT                                                                                                    |                                                                                                    |                                                              |
| -                                                                                                    | 198                 | streperated, thread in eage the res 21, enter over                                                                                                    | PRET. William in a family and a start                                                                                                    | and and the descelor                                                                                                    | 1.82                                                         |
| _                                                                                                    |                     | and joint, it is pus, something of complete, becaused of property of                                                                                                    | the the pathe of billed apr                                                                                                    | the company many                                                                                                    | ed is based on it information                                |
| Sig                                                                                                    | n                   | attick proparat has any interclutings.                                                                                                    |                                                                                                    |                                                                                                    |                                                              |
| Her                                                                                                    |                     |                                                                                                    |                                                                                                    |                                                                                                    | May the PEI decum this return<br>will be income direct being |
|                                                                                                    |                     | Transmission of the line of the line of th | )                                                                                                    |                                                                                                    | ler instantions. Ves Die                                     |
| _                                                                                                    |                     | Provide a second state of the second state of the second state of  | r 1890                                                                                                    |                                                                                                    | - 10 - LIVE                                                  |
| Paid                                                                                                    | 1                   | Person the below a source in the below a subset                                                                                                    | P                                                                                                    | - !!                                                                                                    | hex L x PTH                                                  |
| Pres                                                                                                    | sarer               |                                                                                                    |                                                                                                    | •                                                                                                    |                                                              |
|                                                                                                    |                     | Prochange P                                                                                                    |                                                                                                    |                                                                                                    | 1010 F                                                       |
| Line                                                                                                    | Only                |                                                                                                    |                                                                                                    |                                                                                                    |                                                              |

## النموذج 1120

| - 11        | 20-5                                                                                                    | U.:                               | 5. Incom               | e Tax Retur                                                       | n for an S                                             | 6 Corpo                     | vation        | 1                   | 946 No. 1585-0        |
|-------------|----------------------------------------------------------------------------------------------------|-----------------------------------|------------------------|-------------------------------------------------------------------|--------------------------------------------------------|-----------------------------|---------------|---------------------|-----------------------|
| -           | atte francy                                                                                                    | F Os                              | H Donat K<br>B at an P | le this form unless<br>ing Form 2000 to el<br>o Form 12002 for le | the corporation<br>and to be an British for the second | n has filed<br>organization | HT            |                     | 2019                  |
| For cale    | alar year 201                                                                                                    | Dier kan year b                   | grinning               |                                                                   | . 20                                                   | 5. ending                   |               |                     | .20                   |
| A 1 etc.lls | n effective date                                                                                                    | N                                 | ini e                  |                                                                   |                                                        |                             |               | D Druktyw'r         | dentification to      |
| _           |                                                                                                    | 7786                              |                        |                                                                   |                                                        |                             |               |                     |                       |
| NUTION I    | and the patricipation of the patricipation of the p | on 5                              | whore about an         | noon or sellence. It is                                           | 7.0. 50x (serve)                                       | ution.                      |               | E Deh 1000          | ormo                  |
|             |                                                                                                    | PRINT                             | by or knowly, solution | a providely, singlify, or                                         | of 20 <sup>2</sup> or family: a                        | oniai conte                 |               | # Total and         | ine instantion        |
| B Dack?     | in al stated                                                                                                    |                                   |                        |                                                                   |                                                        |                             |               |                     |                       |
| 6 is the    | corporation al                                                                                                    | acting to be an                   | S cogoration b         | aginning with this t                                              | ax year? 🗆 W                                           | e 🗆 Ne                      | 1"Yes," at    | ach Form 255        | 0 if not alread       |
| # Orect     | it NOW                                                                                                    | inter 🕫 🗆                         | Name change            | (R) [] Address of                                                 | hango (PI 🗆                                            | Amended n                   | nten MPC      | 35 election ten     | nination or rest      |
| t from      | the number of                                                                                                    | shareholders.                     | rho were shar          | shotlers during any                                               | part of the las                                        | year -                      | 1.2.2.2       | · · · · *           |                       |
| J Creek     | <ul> <li>If corporation</li> <li>Induction</li> </ul>                                                                                                    | TO L Ageno                        | NO BUTYTHE TO          | Inclusi dia an-rak p                                              | unposes pol                                            | (throughed a                | contes tor er | ichor 400 para      | аче алгеђу риг        |
| 14          | Gross Nocel                                                                                                    | ALC: LANS                         |                        |                                                                   |                                                        | 10                          |               | -                   |                       |
| 1.5         | Roturns and                                                                                                    | allowances                        |                        |                                                                   |                                                        | 10                          |               |                     |                       |
|             | Balance, Su                                                                                                    | binect line 1b fi                 | en ine ta              |                                                                   |                                                        |                             |               | . 10                |                       |
| § 8         | Cost of goe                                                                                                    | da axid jahlach                   | Form FigS-A            |                                                                   |                                                        |                             |               | 5                   |                       |
| 8 P.        | Gross profit                                                                                                    | Bubbract Ins 2                    | from line lie          |                                                                   |                                                        |                             |               |                     |                       |
| 14          | roled gains (for                                                                                                    | as trom Pare 4                    | PRT, line 17 jat       | Nach Poers (2702)                                                 |                                                        |                             |               | · 4                 |                       |
| 1.2         | Total incom                                                                                                    | e final Add                       | nes () from oit        | san sameren .                                                     |                                                        |                             |               | 2121                |                       |
| - 7         | Corrownaat                                                                                                    | to all officers in                | on instruction         | - attach Corre 112                                                | 8-6                                                    |                             |               |                     |                       |
| 3 i i i     | Salaries and                                                                                                    | wages lean or                     | spicyment one          | diai                                                              |                                                        |                             |               |                     |                       |
| 3 0         | Repairs and                                                                                                    | maintenance                       |                        |                                                                   |                                                        |                             |               |                     |                       |
| 5 90        | Bad clebts                                                                                                    |                                   |                        |                                                                   |                                                        |                             |               | 10                  |                       |
| 12          | Rents                                                                                                    |                                   |                        |                                                                   |                                                        |                             |               | · 11                |                       |
| 1           | Takes and I                                                                                                    | CHINE                             |                        |                                                                   |                                                        |                             |               | : 남왕는               |                       |
| 12          | Departation                                                                                                    | rest claimed a                    | From 1925-4            | or elementaria po a                                               | then lating the                                        | 1000                        |               | 1 14                |                       |
| 16          | Depletion (2                                                                                                    | ka merit diedfuert i              | all and gas de         | pletien                                                           |                                                        |                             |               | 15                  |                       |
| 3 10        | Advertising                                                                                                    |                                   |                        |                                                                   |                                                        |                             |               | 16                  |                       |
| 8 17        | Ponsters, pr                                                                                                    | distanti, ek                      | para                   |                                                                   |                                                        |                             |               | . 17                |                       |
| 왕 : :       | Brigloyee b                                                                                                    | east popers                       | 1 x x y x 1            |                                                                   |                                                        |                             |               | - 11                |                       |
| a :::       | Other deduc                                                                                                    | tione jattach et                  | alamanti .             |                                                                   |                                                        |                             |               | : 남왕는               |                       |
| 8 8         | Colleary is                                                                                                    | store, voc me                     | Ermit Robins           | ni les 21 terrs les                                               | a                                                      |                             |               | - 1 <u>8</u>        |                       |
| 204         | Encose nut                                                                                                    | peesive income                    | or UPO sough           | ture fax dee instru-                                              | fierel .                                               | 894                         |               | - 111               |                       |
|             | Tax from Se                                                                                                    | hodule D Form                     | 1120-8                 |                                                                   |                                                        | 32h                         |               |                     |                       |
|             | Add lines 22                                                                                                    | a and ZTb (see                    | Instructions &         | r additional laxes)                                               |                                                        | 1.1.2                       |               | . 326               |                       |
| 8 2m        | 2019 editor                                                                                                    | fed tax payme                     | 04 And 2018 a          | verpayment credits                                                | d to 2019 .                                            | 224                         |               | _                   |                       |
| 51 2        | Tax deposit                                                                                                    | ed with Forin in                  |                        | The second second                                                 |                                                        | 220                         |               |                     |                       |
| 5 S         | Boserved in                                                                                                    | ere drinte précie<br>Fishers este |                        | - unit 41 ang                                                     |                                                        | 804                         |               |                     |                       |
|             | Add lines 20                                                                                                    | is through 21M                    |                        |                                                                   |                                                        | 1000                        |               | . 80e               |                       |
| ž a         | Estimated is                                                                                                    | a penalty bee                     | reinelions). C         | Tesh If Fore 2020                                                 | is attached                                            |                             |               | 2 24                |                       |
| 20          | Amount on                                                                                                    | ed. If live 20e i                 | smaller than           | the total of lines 22                                             | and 24, enter                                          | arread or                   | bea           | . 28                |                       |
| 20          | Overpayme                                                                                                    | et. If the 22s is                 | larger than th         | total of lines 200                                                | and 34, errar a                                        | mount aver                  | paid          | - 28                |                       |
| 10          | Drear amount                                                                                                    | it from line 26                   | Gradited to            | 2030 estimated to                                                 |                                                        | - A Bart Dat                | Refunded      | ₽ 182               | at others. Researched |
| Sian        | Donal, Ella Nue                                                                                                    | correct, and care                 | page December          | -7 propere talles the                                             | TEADQUET IS TOPO                                       | Cor stratute                | ston-chands   | property frame      | w encountings.        |
| Hore        | ×                                                                                                    |                                   |                        | 1                                                                 |                                                        |                             |               | May the P           | S docum this          |
|             | P Ganature o                                                                                                    | f officer                         |                        | Dete                                                              | - 1 Tax                                                |                             |               | the interv          | time. []Ves           |
| Pald        | Print Type                                                                                                    | PROVING AND                       |                        | Papersr's signature                                               |                                                        | Oute                        |               | Bes   1             | 208                   |
| Baserson    | w                                                                                                    |                                   |                        |                                                                   |                                                        |                             |               | ant-individ         |                       |
|             |                                                                                                    |                                   |                        |                                                                   |                                                        |                             |               | COLUMN 2 IS NOT THE |                       |

# مثال: إيداع الملف لدى مكتب وزير خارجية ولاية كاليفورنيا أو البلدية المحلية

# عقد التأسيس

| للتسحيل | المهم | الاسم |
|---------|-------|-------|

| LARRY W. WARD<br>COUNTY OF REVERSIDE<br>ASSESSOR-COUNTY CLERK-RECORD                                                                                                    | F-D. Box 751, Riversia, Ch. 82813-6751 - (951)-446-700<br>RER 82-672 Hwy, 111, Bux, 113, Junio, CA 92201 - (780)-865-8753                                                                                                    |
|----------------------------------------------------------------------------------------------------|----------------------------------------------------------------------------------------------------|
| OFFICE OF THE                                                                                                    | COUNTY CLERK                                                                                                    |
| FICTITIOUS BUSINESS NAME STATEMENT                                                                                                    | COUNTY CLERK'S FILING STAMP                                                                                                    |
| - USE BLACK INK ONLY .<br>INLINI 16 TIMES OF PROFILE<br>INTEL (DESS OUTS INTEL )                                                                                                    |                                                                                                    |
| SEE REVERSE SIDE FOR FEES AND INSTRUCTIONS                                                                                                    | 5                                                                                                    |
| THE FOLLOWING PERSON(S) IS (ARE) DOING BUSINESS                                                                                                    | AS:                                                                                                    |
| In Ficilion Business Name (Freevolution on business name at same address - itraching                                                                                                    | pimona Start                                                                                                    |
| III. List COMPLETE Physical Backness Address (No P.G. Bones or Partial Fault                                                                                                    | Res In NAME OF CHARTY is which backets is located                                                                                                    |
| Mailing Address (II Different than bacaress address - Optional)                                                                                                    |                                                                                                    |
| 2. Repterent followed to strip for some of CorpLLC Filling as each)                                                                                                    | 2b. Registrant followsadies (only for some of CorpULC if Filing as each)                                                                                                    |
| Fell Name of Registrate Spell out first, MIDDLE and Instanton (or initials)                                                                                                    | Full Name of Registrant-Spell out line, MIDOLE and had manoo ino initial                                                                                                    |
| Residence Addams                                                                                                    | Residence Address                                                                                                    |
| City San Zip                                                                                                    | Cig Siak Zip                                                                                                    |
| List Sate of CorpULC Numbe registered in California                                                                                                    | East State of CargeLLC Musi he registered in California                                                                                                    |
| 20. Reported Information Unity for some of Corp12. If thing as some<br>Full Name of Registront - Spell and Rest, MIDHLE and kell names (on Initials)                                                                                                    | 26. Representational and a set of the same of Corpl.C. of the gas survey<br>Full Name of Registrant -Spellent first, MITOLT and last names (no local                                                                                                    |
| Residence Adhress                                                                                                    | Besidence Addess                                                                                                    |
| Cay Sam Zay                                                                                                    | Chy Sink Zip                                                                                                    |
| Elite State of CorpELC Nust he registered in California                                                                                                    | (Elet State of Corp.LEC Matt. In registered in California)                                                                                                    |
| 3. This basis is contributing in two maintenants many statement through<br>1 holystal     1 holystal     1 holystal | (See Name) Coporation Coporation Company Classifications Company Classifications comments Classifications comments Comments Comme                                                                                                    |
| I declare that all the information in this statement is true and or<br>or she knows to be false is guilty of a crime.)                                                                                                    | reset. (A registrant who dockness as true, information which b                                                                                                    |
| (City one & required)                                                                                                    |                                                                                                    |
| Typed or Printed Name(o)                                                                                                    |                                                                                                    |
| # Linked Liability Company/Corporation, Title                                                                                                    | 9008Y                                                                                                    |
| THIS STATEMENT WAS FILED WITH THE COUNTY CLERK OF RIV<br>NOTICE-IN ACCORDANCE WITH SUBDIVISION IN OF SECTION 1780, A FIGHT<br>NAME DIATUARDY ODDETALLY EXPRESS AT THE DAD OF THE YEAR PROV                                                                                                    | ARRIDE COUNTY ON DATE INDICATED BY FILE STAMP ABOVE<br>NUS BUSINESS INFERENCENTRY THAT THE COPY & ACCRECT COPY<br>OF THE CREDING, ENTERNANT ON FILEN MY OFFICE.                                                                                                    |
| MACH IT WAS FALS IN THIS OFFICE OF THE COLORY CLARK, RUCKYL, AN<br>INSTRUMENT, AND AND METTING THE WASH IT COMPANY OF ANY ANY<br>ANY ANY ANY ANY ANY ANY ANY ANY ANY ANY                                                                                                    | а нестоя<br>перет писка<br>перет писка<br>перет перет писка<br>перет писка<br>перет писка<br>перет писка<br>перет писка<br>перет писка<br>перет писка<br>перет перет писка<br>перет писка<br>перет писка<br>перет писка<br>перет писка<br>перет писка<br>перет писка<br>перет перет п |
| 122 HRF-LIGELD Rev. MCRED. 1 valuation in Concession Present                                                                                                    |                                                                                                    |

|                                                                                                    | 3767456                                                                                                    |
|----------------------------------------------------------------------------------------------------|----------------------------------------------------------------------------------------------------|
| ARTICLES OF INCORPORATION<br>OF<br>MIDDLE TREE INCORPORATED<br><u>ARTICLE I</u><br>The name of this corporation is Middle Tree Incorporated ("Corporation"<br><u>ARTICLE II</u>                                                                                                    | FILED<br>Secretary of State<br>State of Catifornia<br>ILC MAR 1 6 2015                                                                                                    |
| A. This Corporation is a nenprofit public benefit corporation and is not<br>gain of any person. It is organized under the Nonprofit Public Bene<br>public and charitable purposes. The specific purpose of this Cor-<br>operate, guide, direct and promote the Corporation.                                                                                                    | organized for the private<br>fit Corporation Law for<br>rporation is to manage,                                                                                                    |
| B. This Corporation is organized and operated exclusively for edu purposes pursuant to and within the meaning of Section 501(c)(3). Code of 1986, as an ended the "Code" or "IR.C."), or the corresp future United States Internal Revenue law. Notwithstanding any articles, the Corporation shall not, except to an insubstantial degree, or exercise of power that do not further the purpose of the Corpor shall not carry on any or other activities not permitted to be carried exempt from federal income tax under Section 501(c)(3) of the Code correction of any future federal tax code, or (ii) by a corporation, cor deductible under Section 170(c)(2) of the Code, or the correspondin federal tax code. | cational and charitable<br>of the Internal Revenue<br>onfing provision of any<br>other provision of these<br>range in other activities<br>ation. The Corporation<br>on by: (i) a corporation<br>by: (i) a corporation<br>le, or the corresponding<br>thributions of which are<br>ng section of any future |
| ARTICLE III                                                                                                    |                                                                                                    |
| The name and address in the State of California of this Corporation's init<br>process is: Registered Agents Inc.                                                                                                    | ial agent for service of                                                                                                    |
| ARTICLE IV                                                                                                    |                                                                                                    |
| The initial street address of the corporation is:<br>Middle Tree<br>522 S. Indian Hill Blvd #205<br>Claremont, CA<br>91711                                                                                                    |                                                                                                    |
| The initial mailing address of the corporation is:                                                                                                    |                                                                                                    |
| ARTICLES OF INCORPORATION<br>MIDDLE TREE INCORPORATED                                                                                                    | PAGE 1 OF 3                                                                                                    |
|                                                                                                    |                                                                                                    |
|                                                                                                    |                                                                                                    |

## شهادة المنظمة

| State of California<br>Secretary of State                                                                                                    |                                                                                                    |
|----------------------------------------------------------------------------------------------------|----------------------------------------------------------------------------------------------------|
| ARTICLES OF ORGANIZATION                                                                                                    | MAR 0 1 2007                                                                                                    |
| A \$10,00 Elling fee result accompany this form.                                                                                                    |                                                                                                    |
| arr unit Ant - news instructions before completing this for                                                                                                    | This cause for Filing Use City                                                                                                    |
| Second Lad Argentics Calipting, LLC<br>FURPOSE (the tabase) strengt is replied by datas and may not be atoms<br>2 the Purpose or the Lattice Underly Comment is to Encode is a<br>Comment win to conclusion under the devide varia. As AMPCO Labor                                                                                                    | H<br>MY LINIPLA, AST OR ACTIVITY FOR INVICE A LAMITED LIAD<br>TO COMPANY ACT.                                                                                                    |
| <ol> <li>KAME OF INITIAL ADDRESS FOR SURVICE OF PROCESS</li> <li>C.Y. Corporations</li> </ol>                                                                                                    | Sparm                                                                                                    |
|                                                                                                    | CALIFORNIA CITY ETATE JIPODOE                                                                                                    |
|                                                                                                    |                                                                                                    |
|                                                                                                    | САРЕЛИКА СЛУ ВИЛЕ 190000<br>СА<br>1800//00/1014/8/А. Р. П. В. ПРОЧИСТИКО И ОС. //<br>1800//00/1014/8/А. Р. П. В. П. В. П. В. С. А.<br>СА<br>1800//00/1014/8/А. Р. П. В. П. В. С. С. С.<br>СА                                                                                                    |
| P AN INDUCUL, ACCIVES OF INTER, ACCIV FOR SURVICE OF INSERTION  MANUGERED TOCKNA ANY ANY  D TO CONSTRUCT COMMENT AND A DESCRIPTION  D TO COMMENSATION  D TO COMMENSATION  D TO COMM | сауровны оти ежите злаково<br>СА<br>1800-1944 оти станов волоком инстра<br>1800-1944 от нола волоком инстра<br>1800-1944 от нола волоком инстра<br>1800 от постанования станования<br>1946 от постанования станования<br>1<br>1<br>1<br>1<br>1<br>1<br>1<br>1<br>1<br>1<br>1<br>1<br>1<br>1<br>1<br>1<br>1<br>1<br>1 |
|                                                                                                    | Сантолна слу вили заково<br>СА<br>са<br>са<br>са<br>са<br>са<br>са<br>са<br>са<br>са<br>са<br>са<br>са<br>са                                                                                                    |

|                                                                                 | يصة أعمال صادرة من الحكومة                                                                                   |                       |  |  |  |
|---------------------------------------------------------------------------------|----------------------------------------------------------------------------------------------------|-----------------------|--|--|--|
|                                                                                 |                                                                                                    | للمالكين الفرديين فقط |  |  |  |
| CIT<br>OV<br>THE LICENSEE NAMED BELOW IS AUTHORIZI                              | TY OF LONG BEACH, CALIFORNIA PREPARED: 11/06/2018<br>BUSINESS LICENSE P120<br>WNERSHIP NON-TRANSFERABLE P120 |                       |  |  |  |
| ACCOUNT NUMBER: I<br>OWNER: ACTION INVESTIGATORS<br>LOCATED AT: 3860 CHERRY AVE | BUSINESS TYPE: BUSINESS OFFICE<br>DBA NAME: ACTION AUTO RECOVERY<br>PRODUCT: BUSINESS                        |                       |  |  |  |
|                                                                                 | AUTHORIZED BY: JOHN GROSS<br>DIRECTOR OF FINANCIAL MANAGEMENT                                                |                       |  |  |  |
|                                                                                 |                                                                                                    |                       |  |  |  |

# $\bullet \bullet \bullet \bullet \bullet$

#### الأشكال المقبولة لبطاقة تعريف الهوية الصادرة من الحكومة

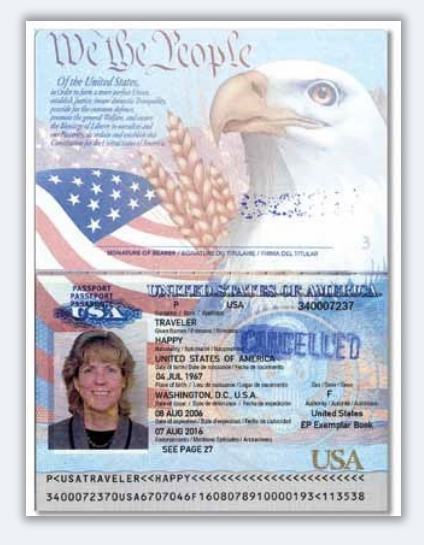

جواز سفر

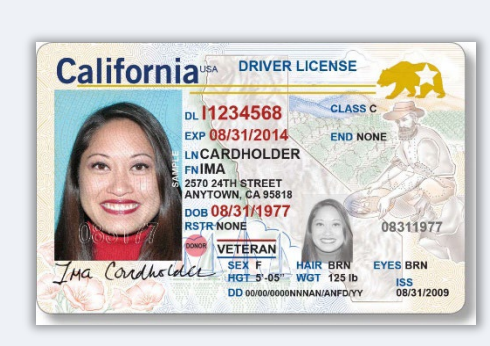

**لن** يتم قبول أشكال بطاقات الهوية التالية:

- بطاقات الهوية المنتهية الصلاحية
  - تصاريح الحافلات
  - بطاقات الهوية المدرسية
  - بطاقات الهوية النقابية
    - الشارات الوظيفية
    - بطاقات المكتبة

رخصة القيادة

برنامج منح الفرص الاقتصادية منح المشروعات المتناهية الصغر –الجولة 1

# نصائح لتقديم الطلبات

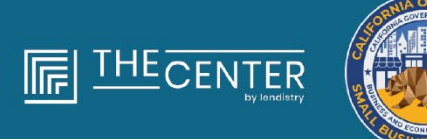

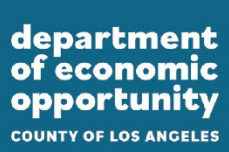

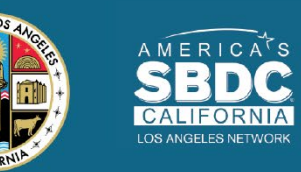

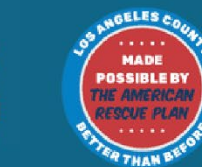

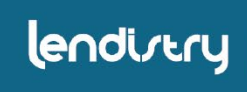

# النصيحة (1): استخدم عنوان بريد إلكتروني صالحًا

يرجى التأكد من أنك تستخدم عنوان بريد إلكتروني صالحًا وأنه مكتوب بشكل صحيح في الطلب. • سيتم إرسال التحديثات والإرشادات الإضافية لطلبك إلى عنوان البريد الإلكتروني الذي تقدمه. لا يمكن التعرف على عناوين بريد إلكتروني معينة في نظام Lendistry وقد يتسبب ذلك في تأخيرات في التواصل فيما يتعلق بطلبك.

عناوين البريد الإلكتروني غير صالحة

لن تُقبَل عناوين البريد الإلكتروني التالية أو لن يتم التعرف عليها في نظامنا:

عناوين البريد الإلكتروني التي تبدأ بـ @info مثال: info@mycompany.com

عناوين البريد الإلكتروني *المنتهية* ب contact.com@ أو noreply.com@ مثال: mycompany@contact.com مثال: mycompany@noreply.com

# النصيحة (2): قم بتجهيز مستنداتك بتنسيق PDF

أو JPEG).

**Genius Scan** 

Apple | انقر هنا للتنزيل

Android | انقر هنا للتنزيل

.2

.4

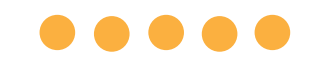

**يجب تحميل جميع المستندات المطلوبة على البوابة بتنسيق PDF فقط**. يجب أن تكون المستندات واضحة وبمحاذاة مستقيمة ولا تحتوي على خلفيات مزعجة عند تحميلها. عيّنة: تحميل صحيح ملاحظات مهمة بشأن تحميل المستندات: يجب تقديم جميع المستندات بتنسيق PDF (يمكن تقديم بطاقة هوية حكومية بصيغة PDF المستند واضح ومحاذٍ بشكل مستقيم. lendirtry يجب أن يكون حجم الملف أقل من 15 ميجابايت. لا يمكن أن يحتوي اسم الملف على أي أحرف خاصة (!@#\$%^&\*()\_+). إذاكان الملف الخاص بك محميًا بكلمة مرور، فستحتاج إلى إدخاله. أليس لديك ماسح ضوئي؟ عيّنة: تحميل غير صحيح نوصي بتنزيل واستّخدام تطبيق مسح مجاني على الهاتف المحمول. **Adobe Scan** Apple | انقر هنا للتنزيل د. لم تتم محاذاة المستند بشكل مستقيم. Android | انقرهنا للتنزيل المستند أمام النافذة (خلفية مزدحمة) وتظهر lendirery يد في الصورة. 2 1

# النصيحة (3): راجع أفضل الممارسات لإكمال Persona بشكل ناجح

#### ما هو **Persona؟**

Persona هي منصة طرف ثالث تستخدمها Lendistry في عملية منع الاحتيال والتخفيف منه. منصة Persona تُمكِّن Lendistry من التحقق من هوية أي فرد والحماية من تزوير الهوية من خلال المقارنة التلقائية للصورة الذاتية (صورة سيلفي) للفرد بصورة الهوية الخاصة به مع التحقق من ثلاث نقاط مركّبة بيومترية تسمح بالتعرف على الوجوه بدقة.

- سيُطلب من مقدمي الطلبات التحقق من هويتهم باستخدام Persona عن طريق تحميل صورة لبطاقة الهوية الحكومية السارية.
  - تتضمن أشكال بطاقة تعريف الهوية المزودة بصورة والصادرة عن جهة حكومية ما يلي:
    - رخصة القيادة؛
    - جواز سفر أمريكي؛
    - بطاقة هوية خاصة بالولاية.
  - سيحتاج أيضًا مقدمو الطلبات إلى التقاط صورة ذاتية (سيلفي) باستخدام جهاز به كاميرا أمامية لإكمال التحقق من Persona.

## أفضل الممارسات لإكمال Persona بشكل ناجح

- . استخدم جهازًا ذا كاميرا أمامية. إذا كنت تعمل على طلبك على جهاز كمبيوتر محمول أو كمبيوتر لا يحتوي على كاميرا، فسيتم منحك خيار إكمال Persona باستخدام جهاز محمول في أي وقت عن طريق النقر على "متابعة على جهاز آخر" ومسح رمز الاستجابة السريعة الذي يُقدَّم لك أو طلب رابط عبر الرسائل النصية القصيرة (SMS) أو البريد الإلكتروني.
- بمجرد إكمال Persona على جهازك المحمول، ستتم إعادة توجيهك تلقائيًا إلى طلبك على جهاز الكمبيوتر المحمول أو الكمبيوتر الخاص بك.
- التقط صورة لبطاقة معرف الهوية الصادرة من الحكومة من الأمام والخلف قبل بدء
   Persona واحفظها على الجهاز الذي ستستخدمه لالتقاط صورة ذاتية (سيلفي) لتكون فعالاً.
  - · ضع بطاقة معرف الهوية الصادرة من الحكومة على سطح أبيض سادة واستخدم إضاءة كافية.
    - · لا تستخدم فلاش الكاميرا حيث قد يتسبب في زيادة لمعان الصورة.
  - عند التقاط صورة ذاتية (سيلفي)، استخدم إضاءة مناسبة ووجهها نحو وجهك مع تجنب مصادر الضوء اللامع التي تصدر من خلفك.
    - قف أمام حائط أو باب سادة وتجنب الخلفيات ذات الألوان المتداخلة.
      - لا تستخدم فلاش الكاميرا حيث قد يتسبب في زيادة لمعان الصورة.

# كيفية إكمال Persona

# 

1

license.

Back of driver license

Take a clear photo of the back of your driver

<u>
</u>

Upload a photo

Continue on another device

# الخطوة 1

انقر على "Begin Verifying (ابدأ التحقق)،" ثم حدد نوع معرف الهوية الصادر من الحكومة، والذي ستستخدمه للتحقق من هويتك.

## الخطوة 2

حمل أو التقط صورة للجانب الأمامي من معرف الهوية الخاص بك. حدد "Use this File" (استخدم هذا الملف) للاستمرار. راجع الصفحة 20 للاطلاع على أفضل الممارسات الخاصة بكيفية إكمال هذه الخطوة.

1

license

Front of driver license

Ô

Upload a photo

 $\times$ 

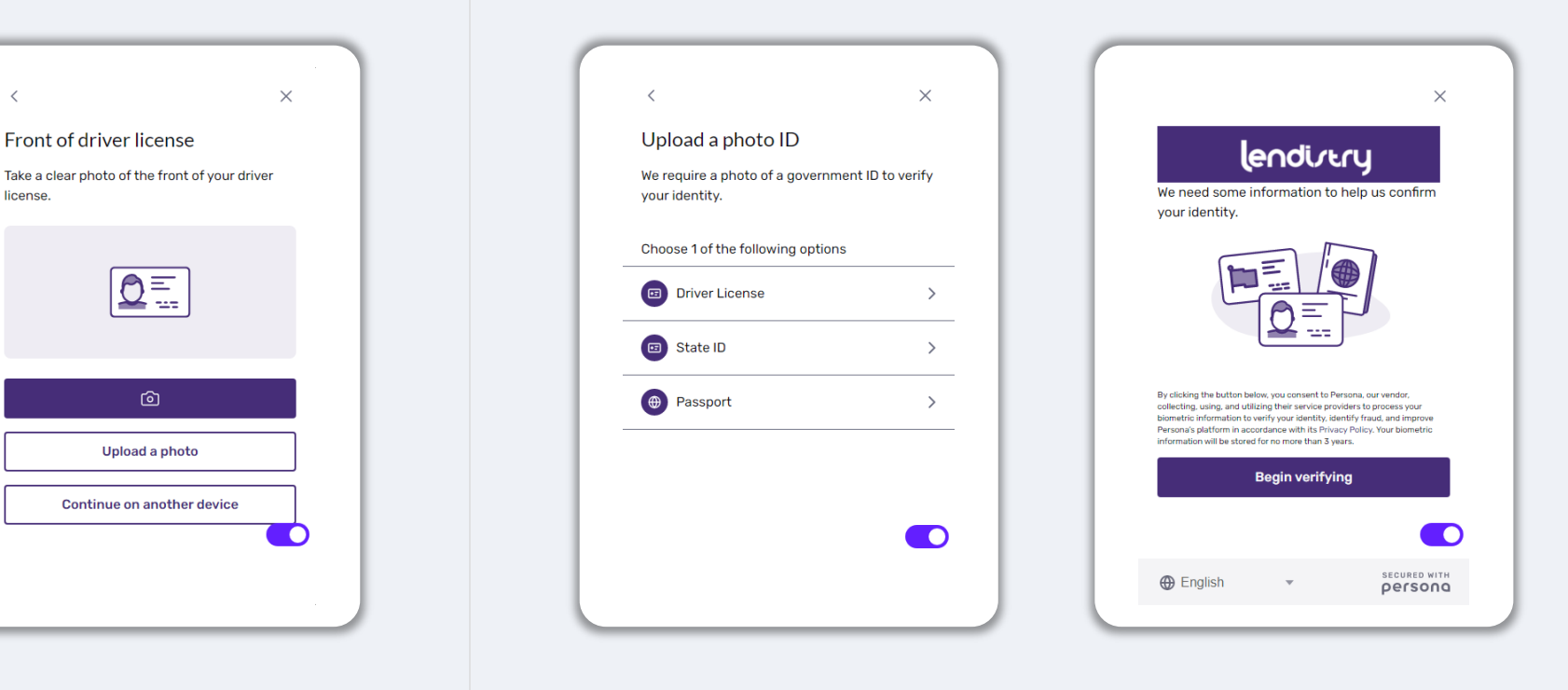

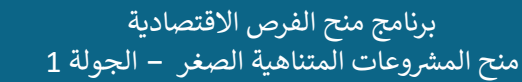

# كيفية إكمال Persona

# 

Congratulations, you're done!

Done

Thanks for verifying your identity.

# الخطوة 3

حمل أو التقط صورة للجانب الخلفي من معرف الهوية الخاص بك. حدد "Use this File" (استخدم هذا الملف) للاستمرار. راجع الصفحة 20 للاطلاع على أفضل الممارسات الخاصة بكيفية إكمال هذه الخطوة.

## الخطوة 4

X

باستخدام جهاز به كاميرا أمامية، اتبع المطالبة التي تظهر على الشاشة لالتقاط صورة ذاتية (سيلفي) بالنظر للأمام، ثم إلى اليسار واليمين. راجع الصفحة 20 للاطلاع على أفضل الممارسات الخاصة بكيفية إكمال هذه الخطوة. بمجرد إكمالها، حدد "Done" (تم) وستتم إعادة توجيهك إلى التطبيق.

<

Upload your file?

Use This Photo (استخدم هذه الصورة)

Or upload a new file

| <                                                                                    | × | <                                                        | ×        |
|--------------------------------------------------------------------------------------|---|----------------------------------------------------------|----------|
| Upload your file?                                                                    |   | Back of driver license                                   |          |
| Please ensure this is the right file. If you're uncertain, try uploading a new file. |   | Take a clear photo of the back of your drive<br>license. | er.      |
| Drivers_License_Back.pdf                                                             |   |                                                          |          |
| Use This File                                                                        |   | ۵                                                        |          |
| or upload a new me                                                                   |   | Upload a photo                                           |          |
|                                                                                      |   | Continue on another device                               |          |
|                                                                                      |   |                                                          | <b>—</b> |
|                                                                                      |   |                                                          |          |

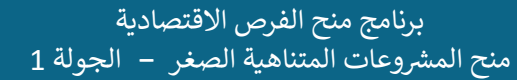

للحصول على أفضل تجربة للمستخدم، يُرجى استخدام Google Chrome طوال عملية تقديم الطلبات بأكملها.

إن بعض متصفحات الويب الأخرى قد لا تدعم واجهتنا، وقد تتسبب في حدوث أخطاء في طلبك.

إذا لم يكن لديك متصفح Google Chrome على جهازك، فيمكنك تنزيله مجانًا من <u>/https://www.google.com/chrome</u>

قبل بدء عملية تقديم الطلب، يُرجى القيام بما يلي على Google Chrome:

- 1. امسح ذاكرة التخزين المؤقت
- 2. استخدم وضع التصفح المتخفي
- عطّل حاجب النوافذ المنبثقة

# امسح ذاكرة التخزين المؤقت

البيانات المخزنة مؤقتًا هي المعلومات التي تم تخزينها من موقع أو تطبيق مستخدم مسبقًا، وتُستخدم بشكل أساسي لجعل عملية التصفح أسرع من خلال الملء التلقائي لمعلوماتك. ومع ذلك، قد تشتمل البيانات المخزنة مؤقتًا أيضًا على معلومات قديمة مثل كلمات المرور القديمة أو المعلومات التي أدخلتها مسبقًا بشكل غير صحيح. وهذا قد يؤدي إلى حدوث أخطاء في طلبك وقد يؤدي إلى تصنيفه باعتباره عملية احتيال محتملة.

## استخدم وضع التصفح المتخفي

يسمح لك وضع التصفح المتخفي بإدخال المعلومات بشكل سري ويمنع تذكر بياناتك أو تخزينها مؤقتًا.

# عطِّل حاجب النوافذ المنبثقة

تشتمل عملية تقديم الطلبات لدينا على العديد من الرسائل المنبثقة المستخدمة للتأكد من صحة المعلومات التي تقدمها. يجب عليك تعطيل حاجب النوافذ المنبثقة على Google Chrome لرؤية هذه الرسائل.

كيفية مسح ذاكرة التخزين المؤقت

# الخطوة 1

افتح نافذة Google Chrome جديدة، واضغط فوق النقاط الثلاث في الزاوية اليمنى العلوية، ثم انتقل إلى "Settings" (الإعدادات).

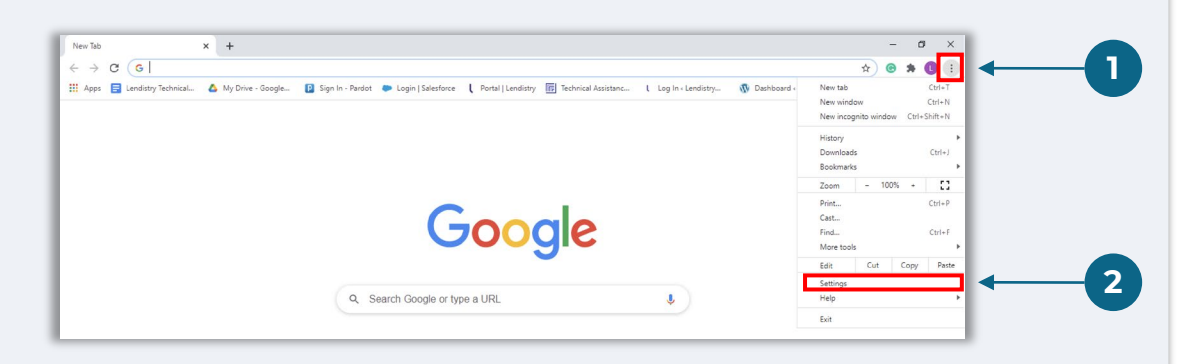

#### الخطوة 2

انتقل إلى "Privacy and Security" (الخصوصية والأمان)، ثم حدد " Clear (الخصوصية والأمان)، ثم حدد " Clear

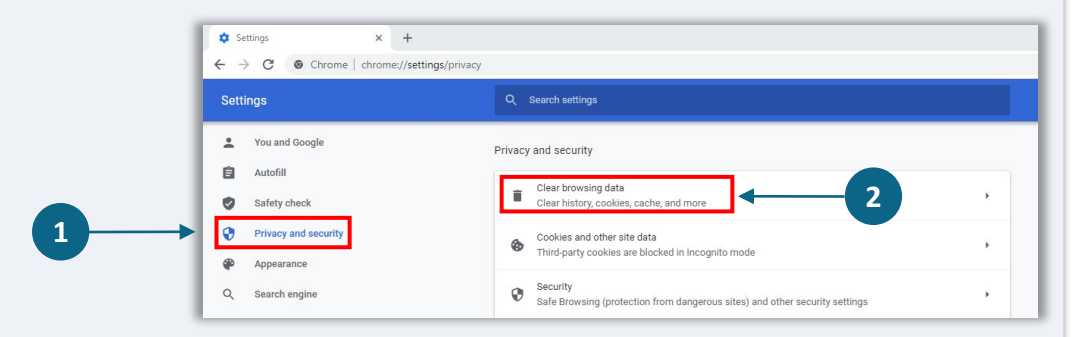

## الخطوة 3

#### حدد "Clear Data" (محو البيانات).

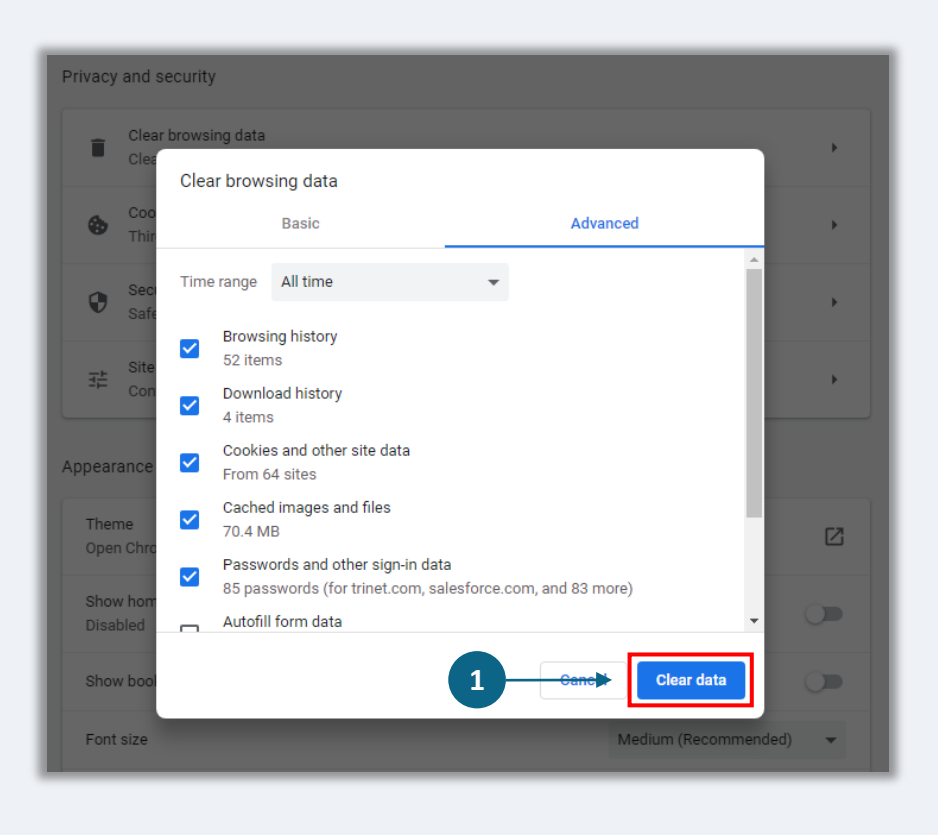

# الخطوة 1

انقر على النقاط الثلاث بالزاوية اليمنى العلوية من متصفح الويب، ثم حدد "New incognito window" (نافذة جديدة للتصفح المتخفي).

## الخطوة 2

سيفتح المتصفح نافذة Google Chrome جديدة. استخدم وضع التصفح المتخفي طوال عملية تقديم الطلب.

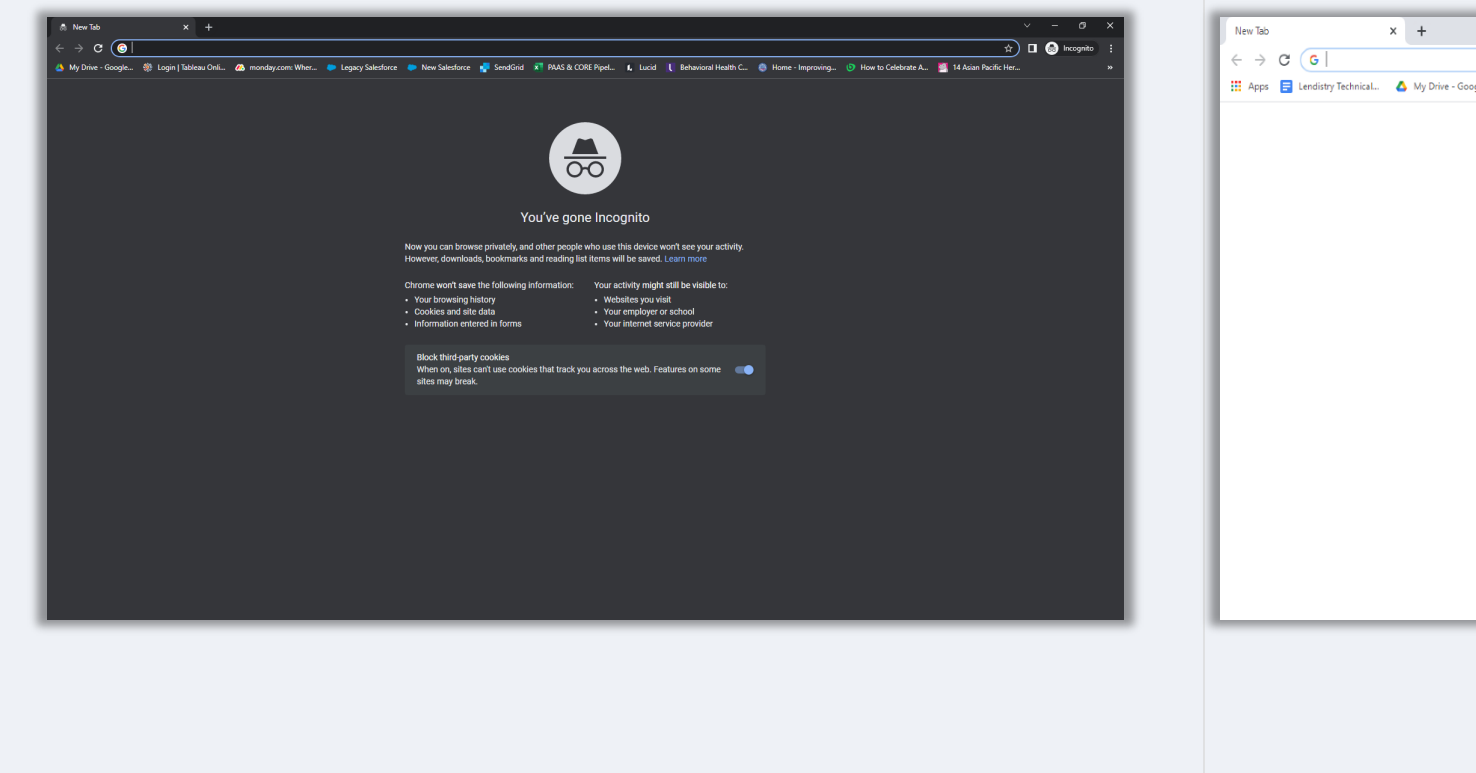

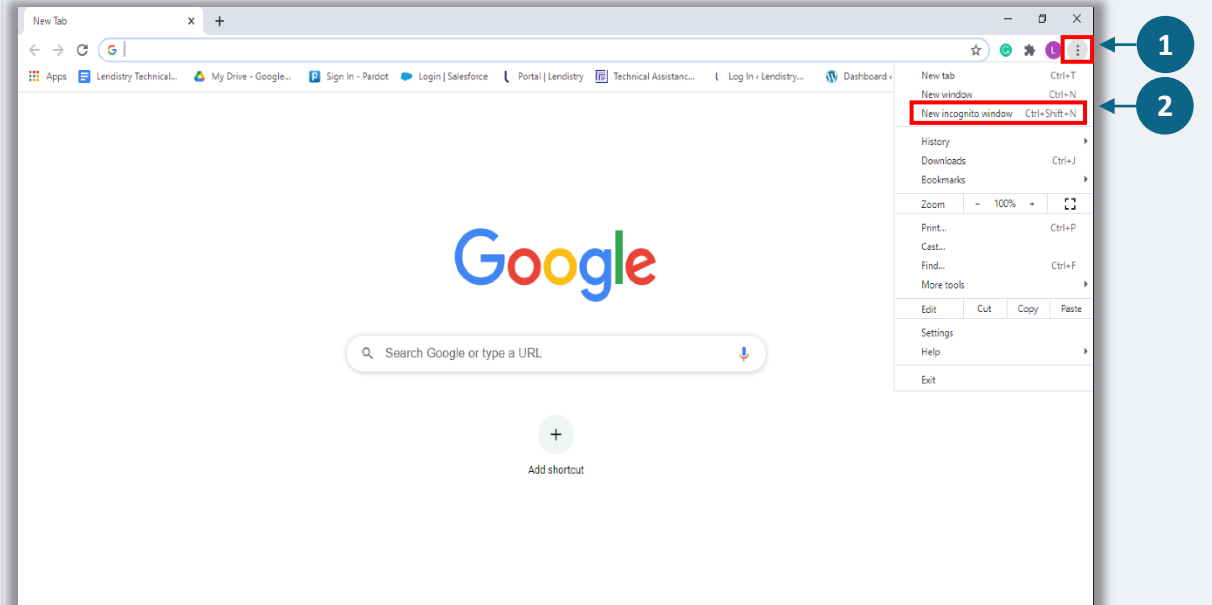

# $\bullet \bullet \bullet \bullet \bullet$

# الخطوة 1

افتح نافذة Google Chrome جديدة، واضغط فوق النقاط الثلاث في الزاوية اليمنى العلوية، ثم انتقل إلى "Settings" (الإعدادات).

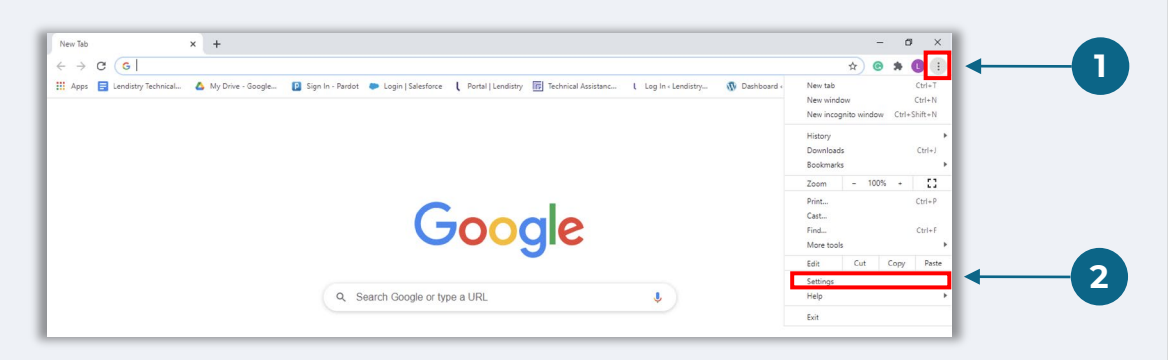

# الخطوة 2

انتقل إلى "Privacy and Security" (الخصوصية والأمان)، ثم حدد "Site Settings" (إعدادات الموقع).

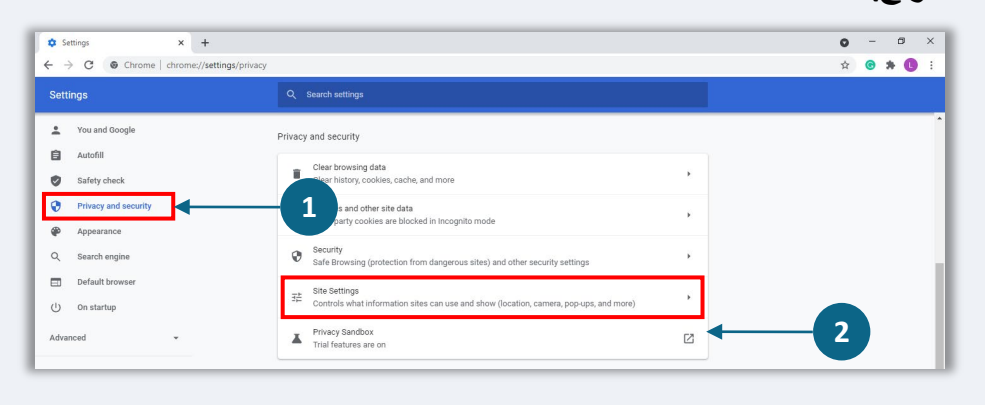

# الخطوة 3

حدد "Pop-up and Redirects" (النوافذ المنبثقة وإعادة التوجيه). انقر على الزر حتى يتحول إلى اللون الأزرق وستتغير الحالة من "Blocked" (حطر) إلى "Allowed" (السماح).

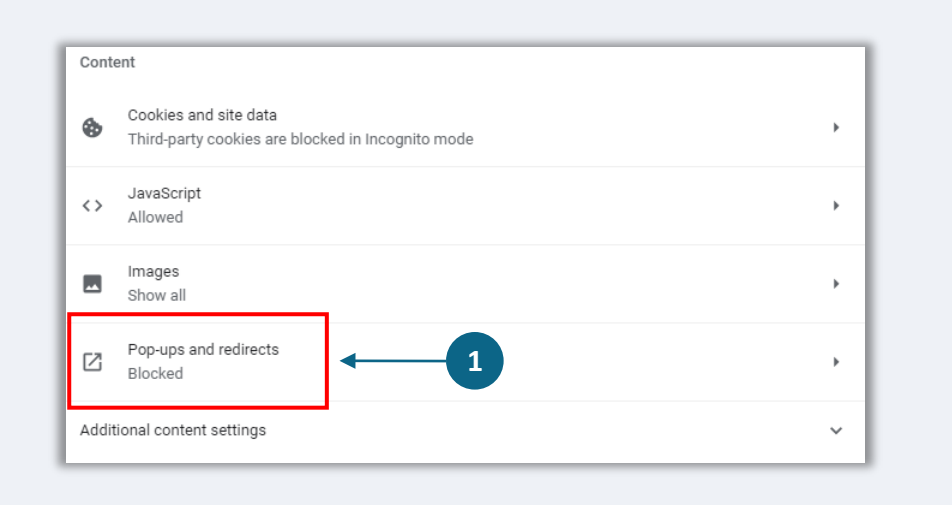

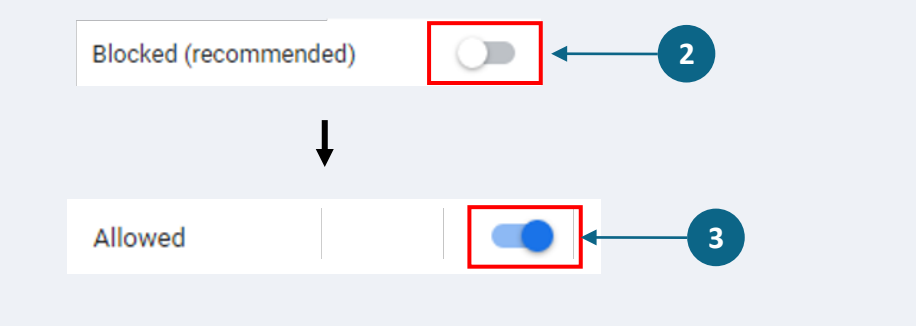

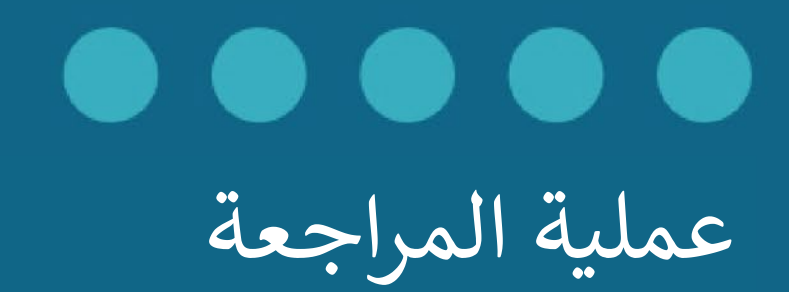

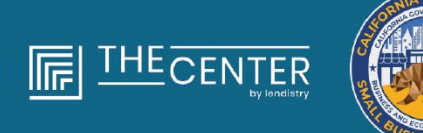

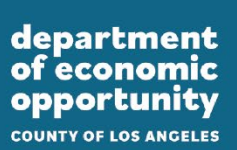

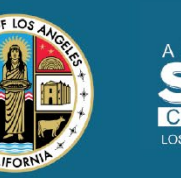

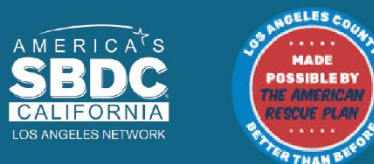

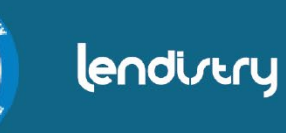

عملية المراجعة

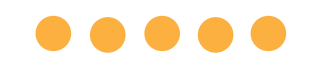

## كيف سأعرف ما إذا تم منحي المنحة؟

تشتمل عملية تقديم الطلب لهذا البرنامج على مراحل متعددة من مراحل التحقق من الصحة. يجب عليك أولاً تلبية الحد الأدنى من متطلبات الأهلية للبرنامج من أجل النظر في حصولك على منحة. ملاحظة مهمة: لا يضمن استيفاء الحد الأدنى من متطلبات الأهلية منح المنحة.

بمجرد تحديد أنك مؤهل لهذا البرنامج، سيخضع طلبك بعد ذلك للتحقق النهائي لتحديد ما إذا تمت الموافقة عليك أو رفضك من الناحية التمويلية. كجزء من عملية التحقق هذه، <mark>سيُطلب منك تأكيد</mark> **معلومات معينة بالتواصل المباشر عبر الهاتف**. سيتواصل معك أحد أعضاء فريق Lendistry مباشرة لإكمال هذه العملية.

بمجرد التحقق من صحة طلبك بالكامل، ستتلقى رسالة بريد إلكتروني من Lendistry لإعلامك بما إذا تمت الموافقة عليك أو رفضك فيما يخص تمويل المنحة.

# كيف يُمكنني معرفة حالة طلبي الذي تقدمت به؟

يمكنك التحقق من حالة طلبك في أي وقت عن طريق تسجيل الدخول إلى بوابة Lendistry بمحرد باستخدام اسم المستخدم، وكلمة المرور، ورقم الهاتف المحمول الذي قمت بتسجيله. بمجرد تسجيل الدخول، ستظهر الحالة على لوحة التحكم.

#### سجِّل الدخول إلى بوابة Lendistry من هنا:

https://lacountyeog.mylendistry.com/landing

لقد تم التحقق من صحة المستندات والمعلومات المصرفية الخاصة بي بالكامل وتمت الموافقة على تمويلي. متى سأحصل على التمويل؟

بمجرد التحقق من طلبك بالكامل والموافقة على تمويل المنحة، ستصبح اتفاقية الممنوح ونموذج W-9 متاحين لك في صيغة مستند DocuSign في بوابة Lendistry. يرجى تسجيل الدخول واتباع التعليمات من DocuSign لتوقيع كلا المستندين وتأريخهما والتوقيع بالأحرف الأولى من الاسم عليهما.

> سجِّل الدخول إلى بوابة **Lendistry** من هنا: <u>https://lacountyeog.mylendistry.com/landing</u> ملاحظة مهمة: لن يتم تلقيك أموالك حتى يكتمل ذلك.

| الحالة المقص                                                                                                    | المقصود منه                                                                                                    | الإجراء المطلوبة من مقدم الطلب                                                                                                    |
|----------------------------------------------------------------------------------------------------|----------------------------------------------------------------------------------------------------|----------------------------------------------------------------------------------------------------|
| <i>غير مكتمل</i> لقد بد                                                                                            | لقد بدأت طلبًا ولكنك لم تُقدِّمه.                                                                                                    | أكمل جميع أقسام الطلب في غضون 30 يومًا من بدئه. لن تتم مراجعة الطلبات غير المكتملة أو النظر فيها<br>للحصول على منحة.                                                                                                    |
| <i>غیر نشط</i> ظل ط                                                                                                | ظل طلبك غير مكتمل لأكثر من 30 يومًا ولذلك تم سحبه من عملية المراجعة.                                                                              | إذا كنت ترغب في إعادة تنشيط حالة طلبك، فيرجى التواصل مع مركز الاتصال المخصص لدينا                                                                                                    |
| تم تقديم الطلب                                                                                                    | لقد أكملت جميع الأقسام وقدمت طلبًا.                                                                                                    | لا تُطالَب باتخاذ أي إجراءات. لن تتواصل معك Lendistry إلا إذا كانت هناك حاجة إلى معلومات أو<br>مستندات إضافية.                                                                                                    |
| تم تقديم الطلب، ولكن توجد حاجة لمستندات لقد قد<br>إضافية.                                                          | لقد قدمت طلبًا، ولكن توجد حاجة لمستندات أو معلومات إضافية لكي تتمكن<br>Lendistry من معالجته.                                                      | قم بتسجيل الدخول إلى بوابة Lendistry وقم بتحميل جميع المستندات أو المعلومات الجديدة التي تم<br>طلبها. لا يمكن معالجة طلبك حتى يكتمل ذلك.                                                                                                    |
| الطلب قيد المراجعة للتأكد من استيفائه للحد الأدنى تمت ه<br>من متطلبات الأهلية.                                     | تمت معالجة طلبك ومستنداتك. طلبك الآن قيد المراجعة للتأكد من أهليته.                                                                               | لا تُطالَب باتخاذ أي إجراءات. ستتواصل Lendistry معك بمجرد أن نحدد ما إذا كنت مؤهلاً أو غير مؤهل<br>للحصول على منحة.                                                                                                    |
| طلبك غير مؤهل لأنه لا يستوفي الحد الأدنى من لم يسن<br>متطلبات الأهلية الخاصة بالبرنامج.                            | لم يستوفِ طلبك الحد الأدنى من متطلبات الأهلية الخاصة بالبرنامج ولن يُنظر<br>إليه بخصوص تلقي أي منحة.                                              | سيتم إخطارك عبر البريد الإلكتروني إذا كنت غير مؤهل لبرنامج المنحة هذا. في حالة وجود خطأ في نموذج<br>الطلب الخاص بك على الشبكة أو في المستندات المقدمة كجزء من طلبك، يرجى التواصل مع مركز الاتصال<br>المخصص لدينا خلال خمسة (5) أيام من استلام هذا البريد الإلكتروني. يرجى ملاحظة أن هذا لن يضمن تحويل<br>حالة عدم الأهلية إلى حالة الأهلية. قد يتم طلب مستندات ومعلومات إضافية لإجراء مزيد من التحقق من<br>صحة طلبك. إذا لم ترد إلى Lendistry أخبار عنك خلال هذه الفترة الزمنية، فستظل عدم أهليتك كما هي،<br>وسيتم إغلاق ملفك. |
| يستوفي طلبك الحد الأدنى من متطلبات الأهلية يستوفي<br>الخاصة بالبرنامج وسينتقل إلى مرحلة التحقق التالية .<br>عليها. | يستوفي طلبك الحد الأدنى من متطلبات الأهلية الخاصة بالبرنامج وسيخضع<br>للتحقق لتحديد ما إذا تمت الموافقة على حصولك على منحة أو رفض حصولك<br>عليها. | لا تُطالَب باتخاذ أي إجراءات. لن تتواصل معك Lendistry إلا إذا كانت هناك حاجة إلى معلومات أو<br>مستندات إضافية.                                                                                                    |

| الإجراء المطلوبة من مقدم الطلب                                                                                                    | المقصود منه                                                                                                    | الحالة                                                                               |
|----------------------------------------------------------------------------------------------------|----------------------------------------------------------------------------------------------------|--------------------------------------------------------------------------------------|
| قم بتسجيل الدخول إلى بوابة Lendistry وقم بتحميل جميع المستندات أو المعلومات الجديدة التي تم<br>طلبها. لا يمكن التحقق من صحة طلبك حتى يكتمل ذلك.                                                                                                    | هناك حاجة إلى مستندات أو معلومات إضافية للتحقق من صحة طلبك بشكل<br>كامل.                                                                               | هناك حاجة إلى مستندات إضافية لمواصلة معالجة<br>طلبك خلال مرحلة التحقق من صحة الطلب . |
| سيتم إخطارك عبر البريد الإلكتروني إذا تم رفض حصولك على منحة. إذا كنت تعتقد أنه تم رفضك عن طريق<br>الخطأ، فيرجى الاتصال بمركز الاتصال المخصص لدينا في غضون خمسة (5) أيام من استلام هذا البريد<br>الإلكتروني. يرجى ملاحظة أن هذا لن يضمن تحويل حالة عدم الأهلية إلى حالة الأهلية. قد يتم طلب مستندات<br>ومعلومات إضافية لإجراء مزيد من التحقق من صحة طلبك. إذا لم ترد إلى Lendistry أخبار عنك خلال هذه<br>الفترة الزمنية، فسيظل قرار الرفض الخاص بك كما هو بشكل دائم، وسيتم إغلاق ملفك. | تم رفض طلبك للحصول على منحة.                                                                                                    | تم رفض الطلب                                                                         |
| سيتم توفير اتفاقية صرف المنحة الخاصة بك و9-W كوثيقة DocuSign في بوابة Lendistry. ستحتاج<br>إلى تسجيل الدخول واتباع التعليمات من DocuSign لتوقيع كلا المستندين وتأريخهما والتوقيع بالأحرف<br>الأولى من الاسم عليهما.                                                                                                    | تمت الموافقة على طلبك للحصول على منحة.                                                                                                    | تمت الموافقة على الطلب                                                               |
| يرجى تسجيل الدخول إلى بوابة Lendistry واتباع التعليمات من DocuSign لتوقيع كلا المستندين<br>وتأريخهما والتوقيع بالأحرف الأولى من الاسم عليهما. ملاحظة مهمة: لن يتم تلقيك أموالك حتى يكتمل ذلك.                                                                                                    | تتوفر اتفاقية صرف المنحة الخاصة بك و9-W كوثيقة DocuSign في بوابة<br>Lendistry.                                                                         | تمت الموافقة على الطلب، مستندات المنح معلقة                                          |
| لا تُطالَب باتخاذ أي إجراءات. لن تتواصل معك Lendistry إلا إذا كانت هناك مشكلات في إعداد تحويل<br>ACH إلى حسابك المصر في.                                                                                                    | تسلمت Lendistry اتفاقية صرف المنحة المُنفَّذة بالكامل وW9. ستخضع<br>معلوماتك المصرفية لعملية تحقق أخيرة قبل التمويل. سوف تتلقى الأموال عن<br>طريق ACH. | تم استلام مستندات المنحة                                                             |
| لا تُطالَب باتخاذ أي إجراءات. تم الآن إغلاق ملفك.                                                                                                    | لقد تم تمويلك بالكامل للحصول على منحة مؤهلة.                                                                                                    | تم تمويل المنحة                                                                      |